## Skjemaflyt og godkjenning av nærmeste leder

Fra Vedlikeholds modulen kan det publiseres ut skjemaer i Brukerportalen med tilhørende godkjenningsflyt. MORE SERVICE vil automatisk hente ut nærmeste leder fra AD og sende ut epost til vedkommende. Det er også mulig å sette nærmeste leder manuelt under «Servicedesk» «Admin» «Brukere» Lag skjema etter eget behov f.eks bestilling av mobil under VedlikeholdSjekklisteNy endre sjekkliste.

| ervicedesk                                                                                                    | Systemkart                                                                                                    | Vedlikehold                                                                                                    | Prosjekt                                                                         | Innstillinger                                                                                                    |
|----------------------------------------------------------------------------------------------------|----------------------------------------------------------------------------------------------------|----------------------------------------------------------------------------------------------------|----------------------------------------------------------------------------------|----------------------------------------------------------------------------------------------------|
| ppgave oversikt                                                                                                    | Ny oppgave                                                                                                    | Sjekkliste                                                                                                    | Rapporter                                                                        |                                                                                                    |
| ruktur                                                                                                    | ▶ <u>Nv/endre sjekkliste</u>                                                                                                    | Hent sjekkliste                                                                                                    |                                                                                  |                                                                                                    |
| Aubett<br>M Helpdesk<br>M Skrivere<br>M Skrivere<br>M System<br>M Tjeneste<br>M System<br>M System<br>M System<br>M System<br>M Stiemeer<br>M Servere<br>M Servere<br>M Servere<br>M Servere<br>M Servere<br>M Servere<br>M Servere<br>M Servere<br>M Servere<br>M Servere | Navn<br>Beskrivelse<br>Forfattter<br>Tidsforbruk<br>Eventid/doc<br>Vedlikehold<br>Tidsforbruk<br>Autoeskalering<br>Bruk<br>godkjenningsf | Ikke inkluder       Ikke inkluder       Ikke inkluder       Ikke inkluder       Ikke inkluder       Ikke inkluder       Ikke inkluder       Ikke inkluder       Ikke inkluder       Ikke inkluder       Ikke inkluder       Ikke inkluder       Ikke inkluder       Ikke inkluder | Minutter<br>Inkluder på alle rader<br>Inkluder<br>Inkluder<br>Autoeskaler<br>Nei | Kopier vaigt rutine System System |
|                                                                                                    |                                                                                                    | ΩNγ ⊒Oppdater                                                                                                    | ØSlett ØKopier                                                                   | Standard redigering                                                                                                    |

Klikk på skjemaet du ønsker å tilknytte godkjenningsflyt og marker «Ja» for «Bruk godkjenningsflyt». Husk å klikk på «Oppdater». Skjema publiseres i Brukerportalen og ved utfylling og innsending vil skjemaet sendes som PDF dokument vedlagt i e-post til leder for bestiller(bruker).

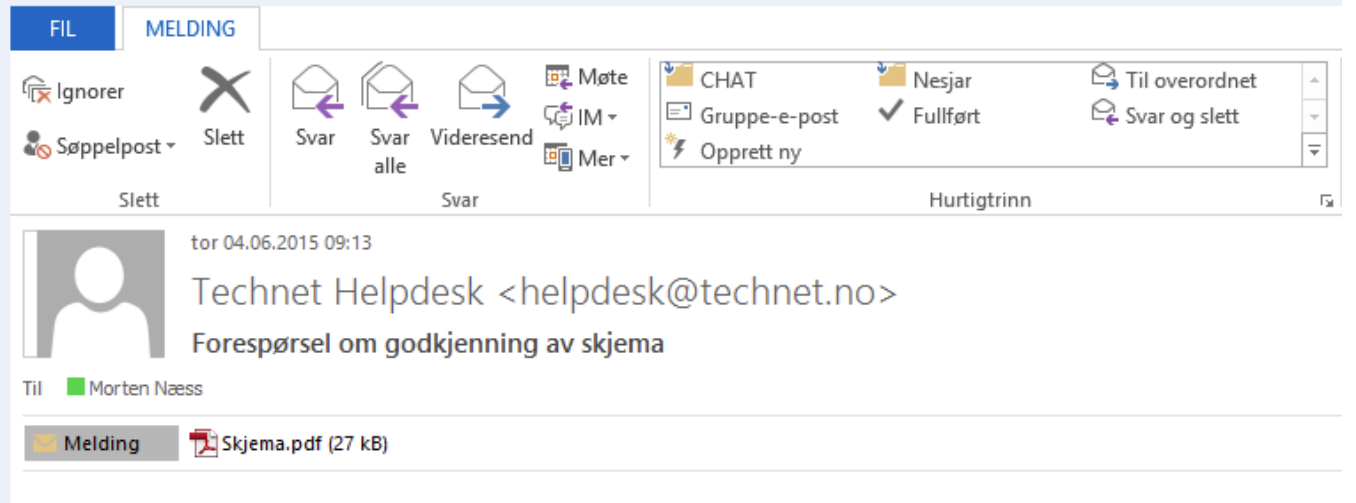

## Forespørsel om godkjenning av skjema

Du har mottatt en forespørsel om å godkjenne det vedlagte skjemaet.

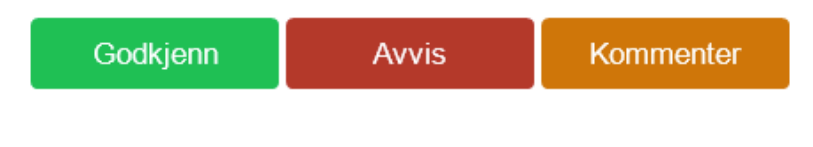